## How to clear your browser's cache

## **Google Chrome**

|                      | B | ☆   | *            |      | -      |
|----------------------|---|-----|--------------|------|--------|
| New tab              |   |     | Ctrl+T       |      |        |
| New window           |   |     |              | (    | Ctrl+N |
| New Incognito window |   |     | Ctrl+Shift+N |      |        |
| History              |   |     |              |      | •      |
| Downloads            |   |     |              |      | Ctrl+J |
| Bookmarks            |   |     |              |      | )      |
| Zoom                 |   | 2   | 00%          | +    | []     |
| Print                |   |     |              |      | Ctrl+P |
| Find                 |   |     |              |      | Ctrl+F |
| More tools           |   |     |              |      | )      |
| Edit                 |   | Cut |              | Сору | Paste  |
| Settings 💊           |   |     |              |      |        |
| Help                 |   |     |              |      | )      |
| <b>5</b> .32         |   |     |              |      |        |

- 2. Select 'Settings'
- 3. Select 'Privacy and security' and select 'Clear browsing data'

| 0  | Settings             | Q, Swarch settings                                                               |  |  |  |  |
|----|----------------------|----------------------------------------------------------------------------------|--|--|--|--|
| +  | You and Google       | Your browser is managed by your organisation                                     |  |  |  |  |
|    | Auto-fill            | Safety check                                                                     |  |  |  |  |
| 0  | Privacy and security | Obrome can help keep you safe from data breaches, bod extensions and more        |  |  |  |  |
| æ  | Appearance           |                                                                                  |  |  |  |  |
| q. | Search engine        | Privacy and security                                                             |  |  |  |  |
| =  | Default browser      | Clear broweing data<br>Clear history, poolstes, cache and more                   |  |  |  |  |
| Ċ  | On start-up          |                                                                                  |  |  |  |  |
| •  | Languages            | Cookies and other kits data<br>Third-party cookies are blocked in incognito unde |  |  |  |  |

4. Select 'Clear data'

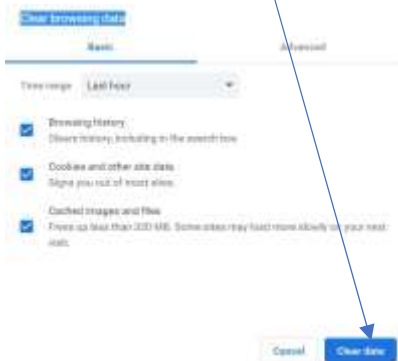

## **Microsoft Edge**

## 1. Select

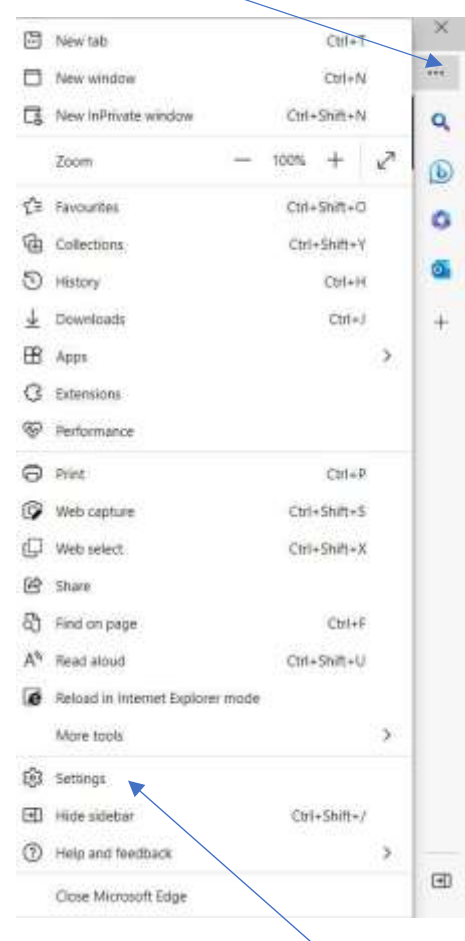

- 1. Select 'Settings'
- 2. Select 'Manage Account'

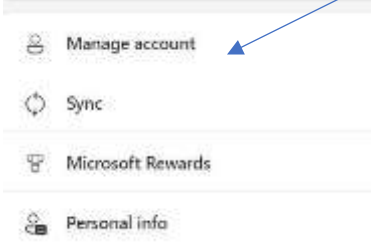

3. Scroll down and select 'Settings & Privacy', VIEW SETTINGS AND PRIVACY'

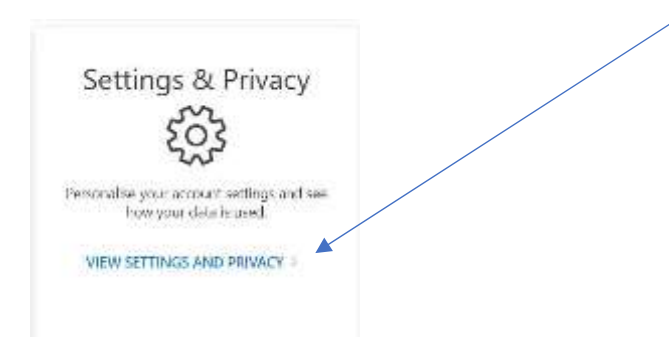

5. Select 'Privacy' and select 'Clear History'

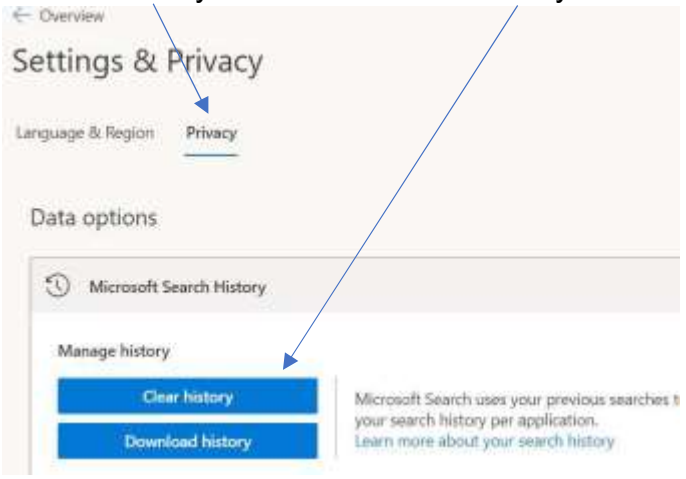